Administrative Office of the U.S. Courts

Department of Program Services Case Management Systems Office

# **CN/ECF** Release Notes

**Appellate NextGen Release 1.0.1** 

August 14, 2015

Updated October 2015

# PUBLIC ACCESS CHANGES

# A1 All PACER Users

# A1.1 Upgraded PACER Accounts

The PACER Service Center (PSC) website (<u>http://www.pacer.gov</u>) provides centralized registration, technical support, and billing services for access to documents and case information in CM/ECF. The PSC website has been updated to provide increased security features. If you change any of your account information, you will be prompted to create new security questions, and a new user name and password.

# A1.2. Overview of Upgraded Account Registration Process

To create a PACER account for read-only access to public documents and case information, click the **Register** tab, then **PACER Search Only** in the Register list on the left side of the page. Then click **Register Now**.

|                              | Manage My Account   Manage My Appellate Filer Account   Case Search Sign In                         |  |
|------------------------------|----------------------------------------------------------------------------------------------------|--|
| HOME REGISTER FIN            | D A CASE E-FILE QUICK LINKS HELP CONTACT US                                                         |  |
| REGISTER                     | Registration Wizard                                                                                 |  |
| PACER Search Only            | PACER offers registrations for several different functions. This Registration Wizard is designed to |  |
| Attorneys                    | help you decide which registration option is best for your needs. If you already know what you      |  |
| Non-Attorneys                | need, use the Register menu on the left side of the screen. Otherwise, click Start below to begin.  |  |
| Appellate (Legacy)           | Start                                                                                               |  |
| District/Bankruptcy (Legacy) |                                                                                                    |  |
| PACER Administrative Account | More Information                                                                                    |  |
|                              |                                                                                                    |  |
|                              |                                                                                                    |  |
|                              |                                                                                                    |  |

|                              |                                  | Manage My Account   Manage My Appellate Filer Account   Case Search Sign In |
|------------------------------|----------------------------------|-----------------------------------------------------------------------------|
|                              |                                  |                                                                             |
|                              | O COURT ELECTRONIC RECO          |                                                                             |
| Poblic Access 1              |                                  |                                                                             |
| HOME REGISTER                | FIND A CASE E-FILE               | QUICK LINKS HELP CONTACT US                                                 |
| PEGISTER                     | PACER - CASE SE                  | ARCH ONLY REGISTRATION                                                      |
| PACER Search Only            |                                  |                                                                             |
| Register Now                 | Account Information              |                                                                             |
| Attorneys                    | * Required Information<br>Prefix | Colord Drafty                                                               |
| Non-Attorneys                |                                  |                                                                             |
| Appellate (Legacy)           | First Name *                     |                                                                             |
| District/Bankruptcy (Legacy) | Middle Name                      |                                                                             |
| PACER Administrative Account |                                  |                                                                             |
|                              | Generation                       | Select Generation                                                           |
|                              | Suffix                           | Select Suffix                                                               |
|                              | Date of Birth *                  |                                                                             |
|                              | Firm/Office                      |                                                                             |
|                              | Unit/Department                  |                                                                             |
|                              | Δddress *                        |                                                                             |
|                              | Address                          |                                                                             |
|                              |                                  |                                                                             |
|                              | Room/Suite                       |                                                                             |
|                              | City *                           |                                                                             |
|                              | State *                          | Select State                                                                |
|                              |                                  |                                                                             |
|                              | Zip/Postal Code *                |                                                                             |
|                              | Country *                        | United States of America                                                    |
|                              | Drimary Dhone *                  |                                                                             |
|                              |                                  |                                                                             |
|                              | Alternate Phone                  |                                                                             |

# A2 Attorney Users

The PACER Service Center (PSC) website provides centralized registration, technical support, and billing services for access to documents and case information in CM/ECF. With the Next Generation (NextGen) of CM/ECF, new functionality will be available which will make it easier to link your PACER account with your CM/ECF filing account. Also, you will not have to maintain separate filing accounts with each court; the PSC website now provides attorneys the opportunity to request filing privileges in any federal court that has upgraded to NextGen CM/ECF. The PSC website has been updated to provide increased security features. If you change any of your account information, you will be prompted to create new security questions and a new user name and password.

Prior to all courts moving to NextGen CM/ECF, you will still need to use your current filing credentials (login and password) to file in courts that are still using the legacy CM/ECF software and your PACER credentials for accessing documents and case information.

In an effort to provide more efficient systems to the public, the Federal Judiciary will implement a nationwide centralized attorney admissions and e-filing registration process in all appellate, district, and bankruptcy courts over the next several years. Release 1 of Appellate NextGen CM/ECF automates and centralizes the process by which attorneys can request public access, and access to courts for filing and/or admissions. The purpose of centralized registration is to replace a users' existing CM/ECF and/or PACER accounts with a single user ID and password that is valid in all NextGen courts where the user has read or read/file permissions.

# A2.1.1 Overview of Account Registration Process

1. Determine whether the court uses the legacy or the upgraded CM/ECF system.

If the court in which you want to practice has upgraded to NextGen CM/ECF, you can apply for admissions and/or register to e-file though the PSC site. If the court uses a legacy system, you will need to contact the court to register. If you have an upgraded PACER account, log in to Manage My Account **on www.pacer.gov**.

#### 2. Submit admissions/e-file registration.

If you have an upgraded PACER account, log in to *Manage My Account* and select the **Attorney Admissions/E-File Registration** option. Attorney admissions/e-file registration requirements vary from court to court, but the information you update through Manage My Account is sent electronically to each court in which you are admitted or registered.

#### 3. Apply for admissions/e-file registration in each court individually.

You may need to be admitted to practice in the court. Once you complete a registration in one court, you may apply for admissions and/or register to e-file in another court. The same username and password will allow nationwide search access and e-file access in the NextGen CM/ECF courts in which you are admitted and/or registered as an e-filer. When your request is complete, the PACER Service Center will send it to the court for verification and processing. Document filing and access to restricted cases/documents in a court is not permitted until that court processes the admission and/or registration request.

#### 4. Wait for a reply from the court indicating whether the registration has been accepted.

Processing time for attorney admissions and/or e-file registration can vary from court to court. Once your request is processed, you will receive an email notification of the court's determination. For additional information regarding attorney admissions and e-filing procedures, visit the court's website to locate your court. Contact the Clerk's Office if immediate access to file documents is needed.

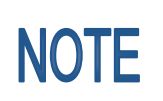

Appellate public filers who already have a centrally maintained account at the PSC will continue to use the PSC's CurrentGen interface to request access in a CurrentGen court and to update data in a CurrentGen court. If you have an account in both a CurrentGen and NextGen court, you will need to submit updates to both the CurrentGen and NextGen Maintain Your Account interfaces at the PSC.

# A2.1.2 PSC Registration Wizard

You can use the PSC Registration Wizard to guide you through the process of selecting the appropriate registration path: Public User, Attorney, or Non-Attorney Filer.

1. Click the **Register** tab, then click **Start** in the Registration Wizard.

|                              | Manage My Account   Manage My Appellate Filer Acc                                                   | count   Case Search Sign In |
|------------------------------|----------------------------------------------------------------------------------------------------|-----------------------------|
| PACER<br>PUBLIC ACCESS TO CO | URT ELECTRONIC RECORDS                                                                              | UNITED STATES<br>COURTS     |
| HOME REGISTER FIND           | A CASE E-FILE QUICK LINKS HELP CONTACT US                                                           | RSS                         |
| REGISTER                     | Registration Wizard                                                                                 |                             |
| PACER Search Only            | PACER offers registrations for several different functions. This Registration Wizard is designed to |                             |
| Attorneys                    | help you decide which registration option is best for your needs. If you already know what you      |                             |
| Non-Attorneys                | need, use the Register menu on the left side of the screen. Otherwise, click Start below to begin.  |                             |
| Appellate (Legacy)           | Start                                                                                               |                             |
| District/Bankruptcy (Legacy) |                                                                                                    |                             |
| PACER Administrative Account | More Information                                                                                    |                             |
|                              |                                                                                                    |                             |
|                              |                                                                                                    |                             |
|                              |                                                                                                    |                             |

2. Click E-File and/or Attorney Admissions.

| Registration Type : | Selection                         |  |
|---------------------|-----------------------------------|--|
| HAT WOULD YO        | DU LIKE TO DO? More Information   |  |
|                     |                                   |  |
|                     |                                   |  |
|                     | View                              |  |
|                     | E-File and/or Attorney Admissions |  |
|                     |                                   |  |
|                     |                                   |  |
|                     |                                   |  |

3. Determine which scenario best describes you and click the corresponding button.

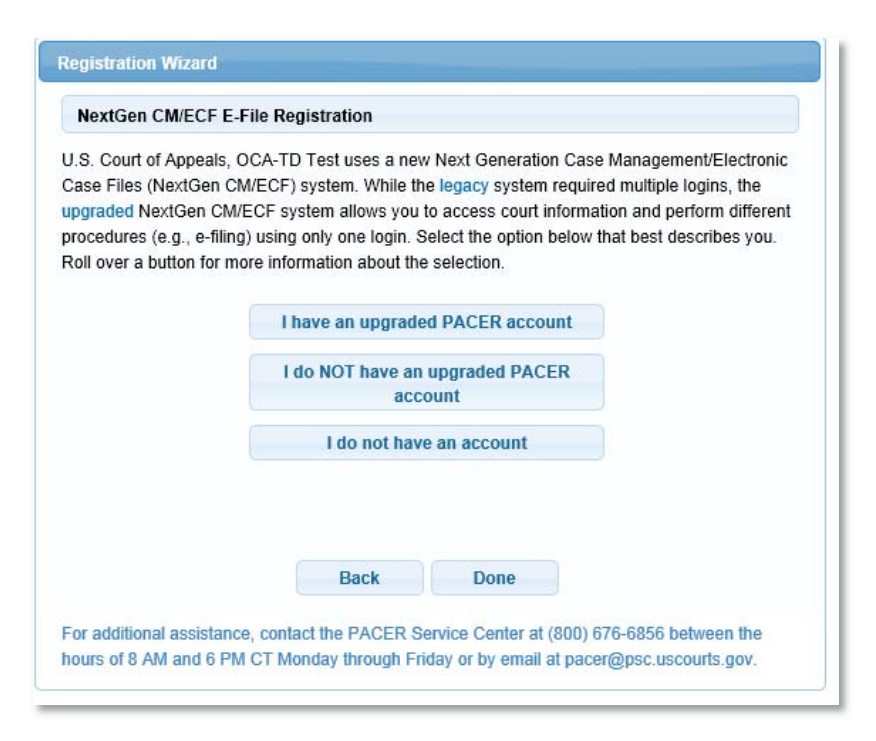

Depending on your selection in Step 3, above, you will see some or all of the following screens.

| Generate Username     | Check Username    |   |
|-----------------------|-------------------|---|
| Jsername *            |                   |   |
| Password *            |                   | 1 |
| Confirm Password *    |                   |   |
| Security Question 1 * | Select a Question | · |
| Security Answer 1 *   |                   |   |
| Security Question 2 * | Select a Question | - |
|                       |                   |   |

#### ATTORNEY ADMISSIONS AND/OR E-FILE REGISTRATION

# ATTORNEY ADMISSIONS AND/OR E-FILE REGISTRATION

#### Payment Information

There is no registration fee. However, the Judicial Conference of the United States has established a fee for access to information in PACER. All registered users will be charged as follows:

- · Use of web-based PACER systems will generate a \$.10 per page charge.
- · Audio files of court hearings retrieved via PACER will generate a \$2.40 per file charge.

Providing a credit card is optional. If you would like to register without providing a credit card, click Next below without entering any information on this screen. For instant access to PACER, we will validate the credit card information you provide here. There is no registration charge; however, the credit card will be charged quarterly for any fees incurred. If you submit your registration request without providing credit card information, you will receive an activation code by U.S. mail in 7-10 business days.

| ccount Holder Name                       |                                                                                |                                         |                                       |                          |
|------------------------------------------|--------------------------------------------------------------------------------|-----------------------------------------|---------------------------------------|--------------------------|
| ard Type *                               | Select Card Type                                                               |                                         |                                       |                          |
| ccount Number *                          |                                                                                |                                         |                                       |                          |
| ard Expiration Date *                    | 01 / 2014 -                                                                    |                                         |                                       |                          |
| Use saved addres                         | s                                                                              |                                         |                                       |                          |
| ddress *                                 |                                                                                |                                         |                                       |                          |
| ity *                                    |                                                                                |                                         |                                       |                          |
| tate *                                   | Select State                                                                   |                                         |                                       |                          |
| ip/Postal Code *                         |                                                                                |                                         |                                       |                          |
| ountry *                                 | United States of America                                                       | -                                       |                                       |                          |
| I authorize the PA<br>quarterly fee waiv | CER Service Center to charge the ab<br>red threshold, which is currently set a | ove credit card o<br>at \$15 and subjec | nce a quarter for P<br>t to change. * | ACER usage above the     |
| ote: We protect the se                   | curity of your information during tran                                         | smission using S                        | ecure Sockets Lay                     | er (SSL) software, which |

| CLICK CONTINUE 7                                          | TO COMPLETE THE ATTORNEY ADMISSIONS AND/OR E-FILE REGISTRATION.                                                                                               |
|-----------------------------------------------------------|----------------------------------------------------------------------------------------------------|
| our Central Sign-On accour                                | nt has been created. Now you may apply for attorney admissions and/or register to e-file by clicking the                                                      |
| ntinue button below. You                                  | may also apply for attorney admissions and/or register to e-file at any time through the Manage My                                                            |
| ntinue button below. You count link located in the u      | may also apply for attorney admissions and/or register to e-file at any time through the Manage My<br>upper right corner of the PACER Service Center website. |
| ontinue button below. You<br>ccount link located in the u | may also apply for attorney admissions and/or register to e-file at any time through the Manage My<br>upper right corner of the PACER Service Center website. |

|                             |                                                                 | Manage My Account                                                                                | Manage My Appellate Filer Account   Case Search Sign In                                   |
|-----------------------------|-----------------------------------------------------------------|--------------------------------------------------------------------------------------------------|-------------------------------------------------------------------------------------------|
| PACER<br>PUBLIC ACCESS TO C | OURT ELECTRONIC RECORI                                          | DS                                                                                               | COURTS                                                                                    |
| HOME REGISTER FIN           | DACASE E-FILE                                                   | QUICK LINKS HELP CONTA                                                                           |                                                                                           |
| PACER Links                 | MANAGE MY ACCOU                                                 | UNT                                                                                              |                                                                                           |
| Court Links                 | Welcome, Meg Smith                                              |                                                                                                  | Logout                                                                                    |
| Search PACER Case Locator   | Account Number                                                  | 4013959                                                                                          | Important News                                                                            |
| Announcements               | Username<br>DACER Account Palance                               | MegSmith                                                                                         |                                                                                           |
| Frequently Asked Questions  | PACER ACCOUNT Balance                                           | \$0.00                                                                                           |                                                                                           |
| Resources                   |                                                                 |                                                                                                  |                                                                                           |
| Manage My Account           |                                                                 |                                                                                                  |                                                                                           |
|                             | IN WHAT COURT E                                                 | DO YOU WANT TO PRACTICE                                                                          | E?                                                                                        |
|                             | * Required Information                                          |                                                                                                  |                                                                                           |
|                             | Court Type "                                                    | U.S. Appellate Courts                                                                            | •                                                                                         |
|                             | Court *                                                         | Select Court                                                                                     | •                                                                                         |
|                             |                                                                 |                                                                                                  |                                                                                           |
|                             | Note: Centralized attorney a<br>listed please visit that court' | admissions and e-file registration are curren<br>'s website. For a listing of all court websites | tly not available for all courts. If you do not see a court<br>visit the Court Links Page |
|                             | noted, prease visit that court                                  | s website. I of a naming of an could websites                                                    | not are <u>over called Lugo</u> .                                                         |
|                             |                                                                 | Next Reset                                                                                       | Cancel                                                                                    |
|                             |                                                                 |                                                                                                  |                                                                                           |

If the court selected above is using the legacy CM/ECF software, the following screen appears.

| Appellate CM/ECF E-                                                        | File Registration                                                                                                    |
|----------------------------------------------------------------------------|----------------------------------------------------------------------------------------------------|
| .S. Court of Appeals, F<br>CM/ECF) system. The c<br>led in a legacy CM/ECF | ederal Circuit uses a legacy Case Management/Electronic Case File<br>question below will determine whether you have already electronicall<br>= system.<br>-FILED IN AN APPELLATE COURT? |
| an an an an an an an an an an an an an a                                   | Yes                                                                                                    |
|                                                                            | No                                                                                                    |
|                                                                            |                                                                                                    |

# A2.1.3 Bar Admission

If you select the Attorney Admissions path from the PSC's new web interface for a NextGen court, you will be presented with a series of screens with court-specific requirements for admission to the court's bar. You will be required to first establish an upgraded PACER account, complete attorney admissions and/or e-filing registration, and indicate acceptance of local attorney admissions rules and procedures (if applicable), and/or e-filing terms and conditions (if applicable).

Based on the court selected when completing the admission request, you may see up to 10 court-specific questions. Up to three documents can be attached to the admission request (a court may specify the documents required in local rules or admissions procedures, which will be accessible via a link).

The court will receive and process your request. If the court requires admission payment, you will be granted permission to access the Bar Admission utility in CM/ECF, but not filing permissions. Court staff will then send you an email with information about paying the admission fee. You must log in to NextGen CM/ECF and use the Bar Admission utility to pay fees. When the fee has been paid, court staff will complete processing of the admission and grant filing privileges.

| ttorney Bar Information                                                                                                    |                                                                        |                                                                                                |                                       |                        |                    |
|----------------------------------------------------------------------------------------------------|------------------------------------------------------------------------|------------------------------------------------------------------------------------------------|---------------------------------------|------------------------|--------------------|
| Required Information                                                                                                    |                                                                        |                                                                                                |                                       |                        |                    |
| EDERAL BAR INFORMATI                                                                                                    | ON                                                                     |                                                                                                |                                       |                        |                    |
| I am admitted to the b                                                                                                    | ar in one or mo                                                        | re federal courts.                                                                             |                                       |                        |                    |
| —<br>Our data indicates that you ha                                                                                                    | ave been admitte                                                       | d to the bar of                                                                                | Enter information for a               | any federal court not  | listed in table on |
| he following federal court(s):                                                                                                    |                                                                        | _                                                                                              | the left:                             |                        |                    |
| Verified Federa                                                                                                    | I Bar Informatio                                                       | n                                                                                              | Addition                              | al Federal Bar Infor   | rmation            |
| Federal Court Bar ID                                                                                                    | Bar<br>Status                                                          | Date<br>Admitted                                                                               | Federal Court                         | Bar ID                 | Date Admitted      |
| No verified federal bar data                                                                                                    | available.                                                             |                                                                                                | Click the "Add" butto                 | on below to enter fed  | eral bar data.     |
|                                                                                                    |                                                                        |                                                                                                |                                       | + Add                  | _                  |
| TATE BAR INFORMATION                                                                                                    |                                                                        |                                                                                                |                                       |                        |                    |
| I am admitted to the b                                                                                                    | ar in one or mo                                                        | ore states.                                                                                    |                                       |                        |                    |
|                                                                                                    |                                                                        |                                                                                                | Enter information for a               | any state(s) in which  | you have been      |
|                                                                                                    |                                                                        |                                                                                                | admitted to the bar:                  |                        | • • • • • •        |
|                                                                                                    |                                                                        |                                                                                                | Additio                               | nal State Bar Inforn   | nation             |
|                                                                                                    |                                                                        |                                                                                                | State                                 | Bar ID                 | Date Admitted      |
|                                                                                                    |                                                                        |                                                                                                | Click the "Add" butto                 | on below to enter stat | te bar data.       |
|                                                                                                    |                                                                        |                                                                                                |                                       |                        |                    |
| ponsoring Attorney<br>Bar ID                                                                                                    | J                                                                      | urisdiction Select                                                                             | : Court                               | et Name                | )                  |
| ponsoring Attorney<br>Bar ID                                                                                                    | J.                                                                     | urisdiction Select                                                                             | : Court                               | ist Name               | )                  |
| ponsoring Attorney Bar ID First Name torney Information                                                                                                    | J,                                                                     | urisdiction Select                                                                             | : Court                               | ist Name               | )                  |
| ponsoring Attorney<br>Bar ID                                                                                                    | J                                                                      | urisdiction Select<br>iddle Name                                                               | : Court                               | ist Name               | )                  |
| ponsoring Attorney<br>Bar ID<br>First Name<br>ttorney Information<br>Attorney Type (check all that                                                                                                    | Ju<br>M<br>t apply) *                                                  | urisdiction Select<br>iddle Name<br>Civil Criminal                                             | : Court<br>La<br>Bankruptoy           | Ist Name               | )                  |
| ponsoring Attorney<br>Bar ID<br>First Name<br>ttorney Information<br>Attorney Type (check all that                                                                                                    | Ji<br>M<br>t apply) *                                                  | urisdiction Select<br>iddle Name<br>Civil Criminal<br>nied admission?*                         | Court                                 | ist Name               |                    |
| ponsoring Attorney Bar ID First Name torney Information Attorney Type (check all that tave you ever been disbarr                                                                                                    | Ju<br>M<br>t apply) *                                                  | urisdiction Select<br>iddle Name<br>Civil Criminal<br>nied admission?*                         | : Court<br>La<br>Bankruptoy           | ist Name               |                    |
| ponsoring Attorney Bar ID First Name torney Information Attorney Type (check all that lave you ever been disbarr f yes, provide details:                                                                                                    | t apply) *                                                             | urisdiction Select<br>iddle Name<br>Civil Criminal<br>nied admission?*                         | Court<br>La<br>Bankruptoy<br>Yes No   | ist Name               |                    |
| ponsoring Attorney Bar ID First Name ttorney Information Attorney Type (check all that tave you ever been disbarr f yes, provide details:                                                                                                    | t apply) *                                                             | urisdiction Select<br>iddle Name<br>Civil Criminal<br>nied admission?*                         | : Court<br>La<br>Bankruptoy<br>Yes No | est Name               |                    |
| ponsoring Attorney Bar ID First Name torney Information Attorney Type (check all that have you ever been disbarr f yes, provide details:                                                                                                    | t apply) *                                                             | urisdiction Select<br>iddle Name<br>Civil Criminal<br>nied admission?*                         | Court                                 | Ist Name               |                    |
| ponsoring Attorney Bar ID First Name torney Information Attorney Type (check all that tave you ever been disbarr i yes, provide details:                                                                                                    | t apply) *                                                             | urisdiction Select<br>iddle Name<br>Civil Criminal<br>nied admission?*                         | Court<br>La<br>Bankruptoy<br>Yes No   | ist Name               |                    |
| ponsoring Attorney Bar ID First Name torney Information Attorney Type (check all that tave you ever been disbarr f yes, provide details: Do you have disciplinary ac f yes, provide details:                                                                                                    | t apply) *                                                             | urisdiction Select<br>iddle Name<br>Civil Criminal<br>nied admission?*                         | : Court<br>La<br>Bankruptoy<br>Yes No | Ist Name               |                    |
| ponsoring Attorney Bar ID First Name torney Information Attorney Type (check all that tave you ever been disbarr f yes, provide details: Do you have disciplinary ac f yes, provide details: Have you ever been convict                                                                                                    | t apply) *                                                             | urisdiction Select<br>iddle Name<br>Civil Criminal<br>nied admission?*<br>* Yes No             | Court La                              | ist Name               |                    |
| ponsoring Attorney Bar ID First Name torney Information Attorney Type (check all that tave you ever been disbarr f yes, provide details: Do you have disciplinary ac f yes, provide details: Have you ever been convid f yes, provide details:                                                                                                    | t apply) * M<br>ed/censured/de                                         | urisdiction Select<br>iddle Name<br>Civil Criminal<br>nied admission?*<br>* Yes No             | Court<br>Bankruptoy                   | ist Name               |                    |
| ponsoring Attorney Bar ID First Name torney Information Attorney Type (check all that fave you ever been disbarr if yes, provide details: Do you have disciplinary ac if yes, provide details: Have you ever been convide if yes, provide details:                                                                                                    | t apply) *                                                             | urisdiction Select<br>iddle Name<br>Civil Criminal<br>nied admission?*<br>* Yes No             | : Court<br>La<br>Bankruptcy<br>Yes No | Ist Name               |                    |
| ponsoring Attorney Bar ID First Name torney Information Attorney Type (check all that tave you ever been disbarr f yes, provide details: Do you have disciplinary ac f yes, provide details: Have you ever been convict f yes, provide details: Fiee Acknowledgment *                                                                                                    | t apply) *                                                             | urisdiction Select<br>iddle Name<br>Civil Criminal<br>nied admission?*<br>* Yes No             | : Court<br>La<br>Bankruptoy<br>Yes No | ist Name               |                    |
| ponsoring Attorney         Bar ID         First Name         First Name         torney Information         Attorney Type (check all that         Have you ever been disbarr         f yes, provide details:         Do you have disciplinary act         f yes, provide details:         Have you ever been convided         f yes, provide details:         Each provide details:         I acknowledge that I with | t apply) * M<br>ed/censured/de<br>stion pending? :<br>ted of a felony? | urisdiction Select<br>iddle Name<br>Civil Criminal<br>nied admission?*<br>* Yes No<br>* Yes No | Court La                              | ist Name               |                    |

| Fee Acknowledgment *  I acknowledge that I will be charged an admission fee if I am admitted.  I request that the admission fee be waived for the following reason: |          |
|----------------------------------------------------------------------------------------------------|----------|
| Document Upload                                                                                                    |          |
| Motion/Affidavit for Admission *                                                                                                    | t Upload |
| Certificate of Good Standing *                                                                                                    | t Upload |
| Where did you go to law school?*                                                                                                    |          |
| When did you graduate?*                                                                                                    |          |
|                                                                                                    |          |
| Next Back Reset                                                                                                    | Cancel   |

| Bar Admission                                       |                                |         |
|-----------------------------------------------------|--------------------------------|---------|
| <b>Jurisdiction</b><br>8th Circuit Court of Appeals |                                |         |
| <b>Bar Status</b><br>Pending Review                 |                                |         |
| <b>Fee Amount</b><br>\$230.00                       |                                |         |
| View Submitted Documents                            |                                |         |
| Document                                            | Description                    | Size    |
| 4013695_AOTTCA_Doc1.pdf                             | Motion/Affidavit for Admission | 3509 KB |
| Pay Fee                                             |                                |         |

# A2.1.4 Attorney Filing

The Appellate Attorney Filing software has been updated to allow users the ability to file electronically without requiring the Java plugin to be installed on their computers. Attorney filers will be presented with a new HTML-based user interface. The initial filing screen and the attorney filing events were redesigned and have a new look-and-feel and slightly different user experience.

# A2.1.4.1 CM/ECF Menu

The new CM/ECF logo and menu bar display at the top of all filing pages. The CM/ECF logo is a link to the CM/ECF landing page. The list of authorized menu items display on the right-hand side; a red arrow next to a menu item indicates that a menu item has a submenu. The new **Getting Started** menu item contains instructions for entering a basic filing.

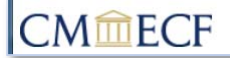

Filing Reports - Utilities - Logout Getting Started Help

# A2.1.4.2 File a Document – Initial Page

Initially, all types of documents display in the list. To narrow the list, you can type into the *Type of Document* field or change the *Category*.

| Type of Document -                           | Category ≎                   |   |
|----------------------------------------------|------------------------------|---|
|                                              |                              |   |
| Motion Filed                                 | Motion                       | ^ |
| Motion Filed (Unopposed)                     | Motion                       |   |
| Motion Filed to withdraw                     | Motion                       |   |
| Motion filed by Court Reporter               | Motion                       |   |
| Motion for Leave to Intervene Filed          | Motion                       |   |
| Motion to Consolidate                        | Motion                       |   |
| Motion to Participate as Amicus Curiae Filed | Motion                       |   |
| Regression - Motion                          | Regression Events            |   |
| Response & Motion Filed                      | Motion, Responsive Documents |   |
| Response to Motion Filed                     | Responsive Documents         | ~ |

## Parties/Attorneys Tree

A **Parties/Attorneys Tree** shows the short title of the target case, all of the parties in the case, and their attorneys. Clicking on the right arrow in the panel header collapses the tree. The tree defaults as opened on the initial page and collapses on subsequent pages. You can expand the tree at any time during the transaction.

| Parties/Attorneys                            |
|----------------------------------------------|
| 02-5253 McMurtry, Sharon et al y, IRS et al  |
| Bell Kathleen (nro se)                       |
| Doogan, Michael Thomas (pro se)              |
| Juhasz, Andrew J., III (pro se)              |
| Marshall, David L. (pro se)                  |
| McMurtry, James A. (pro se)                  |
| McMurtry, Sharon J. (pro se)                 |
| Patten, Fred W. (pro se)                     |
| Patten, Terry L. (pro se)                    |
| Shough, Lynda E. (pro se)                    |
| <ul> <li>Apfel, Kenneth S.</li> </ul>        |
| <ul> <li>Attorneys</li> </ul>                |
| Wilson, D. Edward, Jr.                       |
| Ashcroft, John D.                            |
| Avarado, L.                                  |
| Barnes, Stephen P.                           |
| Chase Manhattan Bank                         |
| Equilax Information Services                 |
| Experian Information Solutions, Inc.         |
| Federal Reserve Bank                         |
| Goldman Sachs                                |
| Griffin Linda                                |
| Hamm, Chuck                                  |
| <ul> <li>Internal Revenue Service</li> </ul> |
| <ul> <li>Attorneys</li> </ul>                |
| Allen, Gary R.                               |
| Patton, George Thomas, Jr.                   |

#### **Associated and Additional Cases**

If the transaction is configured for multiple-case docketing, any cases that are associated with the target case are listed. Any additional cases that you entered, along with any cases that are associated with them, also are listed.

| The document will also be filed in cases that are checked:                                                                                                    |  |
|----------------------------------------------------------------------------------------------------|--|
| 10-923 Albert Berger v. Pfizii Inc.                                                                                                    |  |
| Additional Cases                                                                                                    |  |
| <ul> <li>10-9988 Emergency v.</li> <li>11-1234 Sue Anne Langdon v. Subbed Party</li> <li>11-333 Heather Burgess v.</li> <li>11-4444 Heather Burgess et al v. Robert &amp; Company et al</li> <li>11-6444 n v. David Winston</li> <li>11-6464 n v. Alan Brown</li> <li>11-8877 Sandra Lee v. Barbara Walters</li> <li>12-1234 Lauren Kuza v. Alex Graham, III</li> </ul> |  |
| Select <u>All</u>   <u>None</u>                                                                                                    |  |
| Additional Case                                                                                                    |  |

# A2.1.4.3 File a Document – Second Page

The header for the second page of the filing displays the selected type of document (event name) in the red title bar. All of the cases that you selected on the first page are listed below the red title bar, beginning with the target case and followed by the associated and additional cases.

| File a Document   Joint Motion Filed                                                                            |
|----------------------------------------------------------------------------------------------------|
| File to cases: 02-5253, 10-923, 09-8877, 10-9988, 11-1234, 11-3333, 11-4444, 11-6434, 11-6464, 11-8877, 12-1234 |

After the first page of the transaction, the **Parties/Attorneys Tree** is displayed in a collapsed state on the right. A button for expanding the tree displays in place of the panel.

#### **Event Sections**

Each function displays inside an individual accordion panel, which is open when initially displayed. Clicking on the down arrow to the left of the function name collapses the panel.

#### **Open Partial View**

| ▼ Party Filer |        |        |  |
|---------------|--------|--------|--|
| Filer û       | Type û | Case û |  |
|               | 1100   |        |  |

#### **Closed View**

| ▶ Party Filer                        |  |  |  |  |
|--------------------------------------|--|--|--|--|
| <ul> <li>Requested Relief</li> </ul> |  |  |  |  |

# A2.1.4.4 Final Review and Submission Pages

A final review panel allows you to verify the information selected and entered in the transaction (e.g., the event details, case, and document) prior to completing the transaction and saving the data to the database. On the final review screen, the entries are summarized and uploaded documents are listed. On this screen, a link is included for each document which, when clicked, displays the corresponding PDF document.

#### **Docket Text Panel**

All functions are collapsed when the **Docket Text** panel is displayed. You can open and edit any of the panels. After doing so and clicking **Continue**, the docket text is regenerated and redisplayed

| ▼ Do  | cket Text                  |                                                                                                    |
|-------|----------------------------|----------------------------------------------------------------------------------------------------|
| Conti | Final<br>Initial<br>Second | MOTION filed by Ms. Ada Fernandez Johnson in 12-1711, 12-1712 to file separate briefs [Document:real.pdf] [12-1711, 12-1712, 12-1713] |

#### **Final Review Section**

The **Final Review** panel provides a summary of all of your selections for the filing. The names of any uploaded files are hyperlinks so you can review the contents of the files.

| File a Document   Motion Extend Time to File Brief                                                                                                    |
|----------------------------------------------------------------------------------------------------|
| File to cases: 12-3652, 12-3657                                                                                                    |
| → Requested Relief                                                                                                    |
| Upload Documents                                                                                                    |
| Party Filer                                                                                                    |
| Docket Text                                                                                                    |
| ▼ Final Review                                                                                                    |
| File to Case 12-3652, 12-3657                                                                                                    |
| Type of Document<br>Motion                                                                                                    |
| Requested Relief extend time to file brief                                                                                                    |
| Upload Documents =<br>att2.pdf (2 pages)                                                                                                    |
| Party Filer<br>USA (Appellee-Defendant) 12-3652<br>USA (Appellee-Defendant) 12-3657                                                                              |
| Docket Text<br>Second MOTION FILED by Appellee USA in 12-3652, 12-3657 to extend time to file brief. {dktEntryld:rlld=1012} Attached:att2.pdf [12-3652, 12-3667] |
|                                                                                                    |
| After you click the <b>Submit</b> button, you cannot change this filing.                                                                                         |
| Have you redacted personal identifiers from the document you filed?                                                                                              |
| Submit Edit Cancel                                                                                                    |

Before submitting the filing, each function can be opened for viewing. To modify the contents, you must click the <u>Edit</u> hyperlink at the bottom of the **Final Review** panel. If information in any of the panels is modified, the **Docket Text** and **Final Review** panels are presented again.

#### Submission of a Transaction with Fee Payment

A Pay Fee button replaces the Submit button when a filing fee is required.

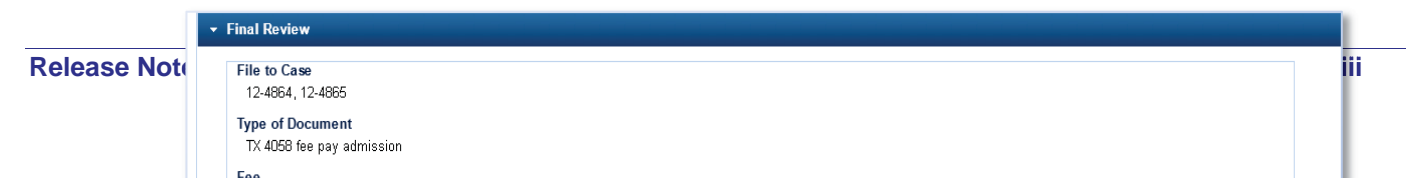

# A2.1.4.5 Filing Functions User Interface Changes

The user interface for several functions is different from previous releases. This section provides screen shots of the new user interface for all the functions attorneys may see when filing.

## **Arguing Attorneys**

| - Modify Arguing Attorneys                   |                                       |  |
|----------------------------------------------|---------------------------------------|--|
| This is a generic message displayed for ATY. |                                       |  |
|                                              |                                       |  |
| * 12/14/2015 Disposition                     | 12-3652 Blake Lewis v. USA            |  |
| Clavez, Rosalie A., II                       | United States of America (e Appellee) |  |
| Clavez, Rose                                 | United States of America (e Appellee) |  |
| Cohen, Roberts                               | Lewis, Blake (a Appellant)            |  |
| * 12/14/2015 Disposition                     | 12-3657 Hilary Beverage v. USA        |  |
| Clavez, Rosalie A., II                       | United States of America (e Appellee) |  |
| Clavez, Rose                                 | United States of America (e Appellee) |  |
| Cohen, Roberts                               | Lewis, Blake (a Appellant)            |  |
|                                              |                                       |  |

#### **Document Upload**

| Browse Click Browse to add another document. |                            | another document.              |
|----------------------------------------------|----------------------------|--------------------------------|
| Browse Click Browse to add another document. |                            | another document.              |
| Click Browse to add another document.        |                            | another document.              |
|                                              |                            |                                |
|                                              |                            |                                |
| Description Size                             |                            |                                |
| beschpilon Size S                            | Sequence <u>Remove Air</u> | Size Sequence <u>Remove An</u> |

Any number of filers may be selected by clicking on individual rows. The name of the filer is added to the *Selected* table for all the applied cases in which the filer appears. If the filer should not be included for any of the cases, you can remove the filer from the *Selected* table by clicking the red **X** icon.

| Filer \$                             | Туре ≎                                 | Case \$                                 |                               |  |
|--------------------------------------|----------------------------------------|-----------------------------------------|-------------------------------|--|
| Clavez, Rosalie A., II, Esq.         | Appellant                              | 12-4864 Wesley Grippon v                | USA                           |  |
| Cohen, Roberts                       | Appellant 12-4864 Wesl<br>12-4865 Boyd |                                         | irippon v. USA<br>iley v. USA |  |
|                                      |                                        |                                         |                               |  |
| elected                              |                                        |                                         |                               |  |
| elected<br>Filer ≎                   | Туре ≎                                 | Case \$                                 | Rem<br>Al                     |  |
| elected<br>Filer ≎<br>Cohen, Roberts | Type ≎<br>Appellant                    | Case ≎<br>12-4864 Wesley Grippon v. USA | Rem<br>Al                     |  |

## Input for Miscellaneous Information

## Dropdown

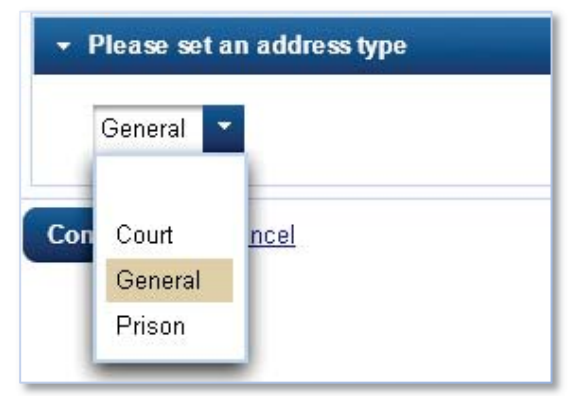

#### Date

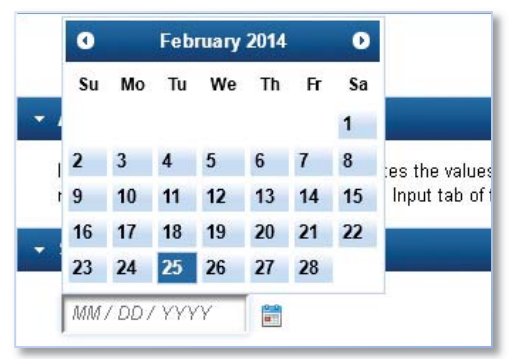

## Free Text

| Submit a note for review  |                                                                                        |
|---------------------------|----------------------------------------------------------------------------------------|
|                           |                                                                                        |
| Some note text.           |                                                                                        |
|                           |                                                                                        |
|                           | .::                                                                                    |
| 239 characters remaining. |                                                                                        |
|                           | Submit a note for review           Some note text.           239 characters remaining. |

## **Dollar Amount**

| 👻 Dollar In | put |  |
|-------------|-----|--|
| \$          |     |  |

## **Requested Relief**

Clicking a relief copies it to the *Selected* table. The *Relief* field and *Relief Category* dropdown list can be used to dynamically filter the reliefs that appear in the selection list.

| Requested Relief          |                            |
|---------------------------|----------------------------|
| Relief 🔺<br>brief         | Relief Category ≎<br>all ✓ |
| adopt brief               | -                          |
| adopt brief               |                            |
| brief to be separate      | Motion                     |
| brief will not be filed   | Notices                    |
| briefing format           | -                          |
| join in brief             | -                          |
| setting briefing schedule | -                          |
| Selected                  |                            |
| Relief                    | Sequence Remove All        |
| brief to be separate      | *                          |

## **Related Entries**

| earch<br>ed MM | 1/DD/YYYY 📄 to   | MM/DD/YYYY |                                                                         |          |            |   |
|----------------|------------------|------------|-------------------------------------------------------------------------|----------|------------|---|
| elief          | me to file hrief |            | Category                                                                | * Searc  | b          |   |
| Alena III      | ne to life biter |            | aii reners                                                              | Searc    |            |   |
| Doc            | Filed -          | Entry      |                                                                         |          |            |   |
|                | 02/13/2014       | F          | Emergency MOTION FILED by to extend time to file brief. [3786925] no at | tt       |            | Î |
|                | 12/06/2013       | ۲          | Amended MOTION FILED by Appellant Blake Lewis in 12-4864 to extend      | time     |            | I |
| A              | 12/04/2013       | <b>F</b>   | Amended MOTION FILED by Appellant Blake Lewis in 12-4864 to extend      | time     |            |   |
| D              | 11/06/2013       | F.         | Amended MOTION FILED by Appellant Blake Lewis in 12-4864 to extend      | time     |            |   |
|                | 10/17/2013       | F          | Amended MOTION FILED by Appellant Blake Lewis in 12-4864 to extend      | time     |            |   |
| E.             | 10/17/2013       |            | Ememonicy MOTION FILED by Annellant Blake Lewis in 12-4864 Motion t     | in ext   |            | - |
| lected         |                  |            |                                                                         |          |            |   |
| )oc            | Filed            | Entry      |                                                                         | Sequence | Remove All |   |
|                | 12/06/2013       | , A<br>tir | mended MOTION FILED by Appellant Blake Lewis in 12-4864 to extend me    |          | ×          |   |

## **Service Information**

# Service

| Name 🔺                         | Originating/Party Type 🗘 | Not Served | US mail                                                                                                    | Fax | Hand | ECF                   | Clerk | quick m | Text Me | Edits        |  |
|--------------------------------|--------------------------|------------|----------------------------------------------------------------------------------------------------|-----|------|-----------------------|-------|---------|---------|--------------|--|
| Clavez, PubAty, aty            | Appellant                |            | <ul> <li>Image: A start of the start of the start of</li></ul> |     |      |                       |       |         |         | <u>Clear</u> |  |
| Clerk, Many                    | Originating Clerk/Ag     |            |                                                                                                    |     |      | <b>~</b>              |       |         |         | <u>Clear</u> |  |
| George, David Ebenezer, aty    | Appellant                |            | <b>~</b>                                                                                                    |     |      |                       |       |         |         | <u>Clear</u> |  |
| Johnson, Ada Fernandez, pro se | Appellant                |            |                                                                                                    |     |      | <ul> <li>✓</li> </ul> |       |         |         | <u>Clear</u> |  |
| Morgan, Christopher            | District Judge           |            |                                                                                                    |     |      | ~                     |       |         |         | <u>Clear</u> |  |
| Omega, Oliver A                | District Judge           |            |                                                                                                    |     |      | <b>v</b>              |       |         |         | Clear        |  |
| Peter, Ellen M., aty           | Appellee                 |            | <b>~</b>                                                                                                    |     |      |                       |       |         | 100     | <u>Clear</u> |  |
| Smith, Alison Leigh, aty       | Appellant                |            |                                                                                                    |     |      | <b>v</b>              |       |         |         | <u>Clear</u> |  |
| Smith, Benjamin F.             | Appellee                 |            | ~                                                                                                    |     |      |                       |       |         |         | Clear        |  |

## **Terminate Attorneys**

|   | Attorney                | Represented Party                  | Case                                  |  |
|---|-------------------------|------------------------------------|---------------------------------------|--|
| ~ | Clavez, PubAty          | Johnson, Ada Fernandez (Appellant) | 12-1711 Ada Johnson v. Benjamin Smith |  |
| ~ | Clavez, PubAty          | Johnson, Ada Fernandez (Appellant) | 12-1712 Ada Johnson v. U.S.           |  |
|   | Clavez, PubAty          | Smith, Haley (Appellee)            | 12-1713 n v. Haley Smith              |  |
|   | George, David Ebenezer  | Johnson, Ada Fernandez (Appellant) | 12-1711 Ada Johnson v. Benjamin Smith |  |
|   | George, David Ebenezer  | Johnson, Ada Fernandez (Appellant) | 12-1712 Ada Johnson v. U.S.           |  |
|   | Peter, Ellen M.         | Smith, Benjamin F. (Appellee)      | 12-1711 Ada Johnson v. Benjamin Smith |  |
|   | Smith, Alison Leigh     | Johnson, Ada Fernandez (Appellant) | 12-1711 Ada Johnson v. Benjamin Smith |  |
|   | Wilson, Charles H., Jr. | Smith, Benjamin F. (Appellee)      | 12-1711 Ada Johnson v. Benjamin Smith |  |

Fee

- Fee

Pay Admission Fee Amount \$225.00